# How to program a producer/consumer data messaging in RSLogix 5000 using Ethernet (X)

This is the basic method. There are many ways including message based. Some methods are very complicated.

| RSLogix 5000 - Final_Project [1769-L35E 20.12]*                                                                                                    | - [MainProgram - MainRoutine*]                                                                               | 1769-L32E 20.12]* - [                                                                                                    | [MainProgram - MainRoutine*]                                                                                                    |                     |
|----------------------------------------------------------------------------------------------------|----------------------------------------------------------------------------------------------------|----------------------------------------------------------------------------------------------------|----------------------------------------------------------------------------------------------------|---------------------|
| File Edit View Search Logic Commu                                                                                                    | nications Tools Window Help                                                                                  | File Edit View Search Logic Communicat                                                                                                    | ions Tools Window Help                                                                                                    | - 8                 |
| ■ ● ▲ ● ▲ ● ● ● ● ● ● ● ● ● ● ● ● ● ● ●                                                                                                    | 🗸 🌲 🐁 🌆 🍞 🖉 🍳 🔍 - Selenpuspe                                                                                 |                                                                                                    | - # # % 🖪 [# # Q C                                                                                                    | 🔾 Select a Lang 🔹 💭 |
| Offline     Image: Constraint of the second second se                                                                                                    | Patr Teacher/1921681.20/Backplane/0      Control ball in the start (> 000 -> > > > > > > > > > > > > > > > > | Offline                                                                                                    | Path: Teacher/192168.1.25/Backplane/0*     H    H    H    H     Add-On    Alarms    Bt    Tmer/Co     Tavorites    Add-On    Alarms    Bt    Tmer/Co     H    H    H    H     Add-On    Alarms    Bt    Tmer/Co | → Ba                |
| Controller Final Project Controller Tags Controller Tags Controller Fault Handler Power-Up Handler MainTask MainTask MainTogram Program Tags MainRoutine Unscheduled Programs / Phases                                                                                                    | (End)<br>This side is a 1769-L35E at 20.12                                                                   | Controller Tank, Program<br>Controller Tank, Program<br>Controller Tags<br>Controller Fault Handler<br>Power-Up Handler<br>Power-Up Handler<br>Power-U | (End)<br>This side is a 1769-L32E ;                                                                                                    | at 20.12            |
| Add-On Instructions     Add-On Instructions     Sota Types     User-Defined     Sofa Add-On-Defined     Sofa Add-On-Defin                                                                                                    | Sender<br>Addr .20                                                                                           | Configuration     Configuration                                                                                                    | Receiver<br>Addr .25                                                                                                    |                     |
| ■ Backplane, CompactLogis System<br>■ 1769-1355 Enthemet Port LocalENB<br>■ 1769-1355 Ethernet Port LocalENB<br>■ 1769-1355 Ethernet<br>■ 171769-1316/A input<br>■ 111769-1316/A input<br>■ 111760 | MainRoutine*     Authorities                                                                                 | 1769-132E Tank, Program     1769-132E Tank, Program     1769-132E Ethernet Port LocalENB     Ethernet     GrompectBus Local     [2] [2] 1769-0W16/A output     [3] 1769-IF4/B ana                                                                                                    | AlinBoutine*                                                                                                    |                     |
| Ready                                                                                                    |                                                                                                    | Add Rung                                                                                                    |                                                                                                    | Rung (End) of R     |

First step is to set up the ethernet connection so they know where to look.

On the L35 side select "Ethernet" under the 1769-L35E Ethernet Port LocalENB rack symbol, and select New Module under right click menu.

|        | 1769-L35E Ethernet Port LocalENB |
|--------|----------------------------------|
| 1      | aa Ethernet                      |
| in 100 | CommentPrestand                  |

Search for and select the 1769-L32E Ethernet Port 10/100 Mbps ... from the catalog. Basically we are telling the PLC about the other PLC's communications setup.

| alog Module Discovery Favor                                       | tes                                                                                                    |                                              |                                           |                    |
|-------------------------------------------------------------------|----------------------------------------------------------------------------------------------------|----------------------------------------------|-------------------------------------------|--------------------|
| Enter Search Text for Module 7                                    | Clear Filters                                                                                                    |                                              | Show Filters                              | ¥                  |
| Catalog Number                                                    | Description                                                                                                    | Vendor                                       | Category                                  | *                  |
| 1769-L18ER-BB1B<br>1769-L18ERM-BB1B                               | CompactLogix 5318ER-8B1B Controller<br>CompactLogix 5318ERM-8B1B Controller                                                                | Allen-Bradley<br>Allen-Bradley               | Controller<br>Controller                  |                    |
| 1769-L23E-QBFC1 Ether<br>1769-L23E-QBFC1 Ether<br>1769-L24ER-QB1B | 10/100 Mops Ethemet Port on CompactLogix5323E-Q.<br>10/100 Mops Ethemet Port on CompactLogix5323E-Q.<br>CompactLogix5324ER-QB18 Controller | Alen-Bradley<br>Alen-Bradley<br>Alen-Bradley | Communication<br>Controller               |                    |
| 1769-L24ER-QBFC1B<br>1769-L27ERM-QBFC1B                           | CompactLogix5324ER-QBFC1B Controller<br>CompactLogix5327ERM-QBFC1B Controller                                                              | Allen-Bradley<br>Allen-Bradley               | Controller<br>Controller                  |                    |
| 1769-L30ER<br>1769-L30ERM                                         | CompactLogix5330ER Controller<br>CompactLogix5330ERM Controller                                                                            | Allen-Bradley<br>Allen-Bradley               | Controller<br>Controller                  |                    |
| 1769-L30ER-NSE<br>1769-L32E Ethemet Port                          | CompactLook5330ER-NSE Controller<br>10/100 Maps Ethemet Part on CompactLook5332E                                                           | Alen-Bradley<br>Alen-Bradley                 | Communication                             | <b>1</b>           |
| 1769-L33ER<br>1769-L33ERM<br>1769-L33ERM                          | CompactLogix5333EH Controller<br>CompactLogix5333ERM Controller<br>10/100 Miss Ethemet Pot on CompactLogix533EE                            | Alen-Bradley<br>Alen-Bradley<br>Alen-Bradley | Controller<br>Controller<br>Communication | -                  |
| 209 of 209 Module Types Four                                      | ď                                                                                                    |                                              | Add to Favor                              | ites               |
| Close on Create                                                   |                                                                                                    | Create                                       | Close                                     | Help               |
|                                                                   |                                                                                                    |                                              | - 7                                       |                    |
| ct Major Revision                                                 |                                                                                                    |                                              |                                           |                    |
| Select major revision for ne<br>Ethernet Port module being        | ew 1769-L32E                                                                                                    |                                              |                                           |                    |
|                                                                   | Then click                                                                                                    | Create and so                                | elect the mate                            | ching major revisi |
| Major Revision: 20                                                |                                                                                                    |                                              |                                           |                    |
|                                                                   |                                                                                                    |                                              |                                           |                    |
| UK Cano                                                           | nep nep                                                                                                    |                                              |                                           |                    |

In the next dialog we will name our new module. The name describes the other PLC which, in this case, is the receiver. We enter the IP address of the other PLC as well. We are telling the L35 what address to go out and look for.

| Type:<br>Vendor:<br>Parent:<br>Name:<br>Description: | 1769-L32E Ethernet Port 10/100 Mbps B<br>Allen-Bradley<br>LocalENB | Ethernet Port on Comp                               | pactLogis5332E            |
|------------------------------------------------------|--------------------------------------------------------------------|-----------------------------------------------------|---------------------------|
|                                                      | Receiver                                                           | <ul> <li>IP Address:</li> <li>Host Name:</li> </ul> | ame<br>192 . 168 . 1 . 25 |
| Slot:                                                | 1 Align Revision: 20                                               |                                                     |                           |

On the L35 side we now have this...

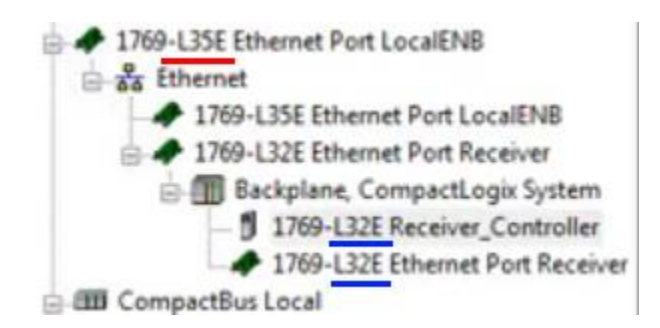

Now we will do the same for the L32E PLC, we will register the L35's information.

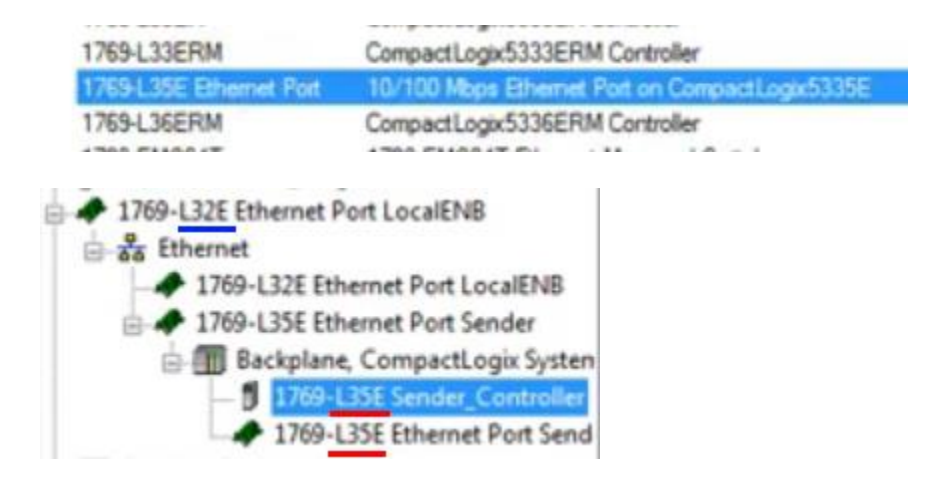

All tags which are used to communicate between PLCs must be created and stored in the Controller Tags group under Controller.

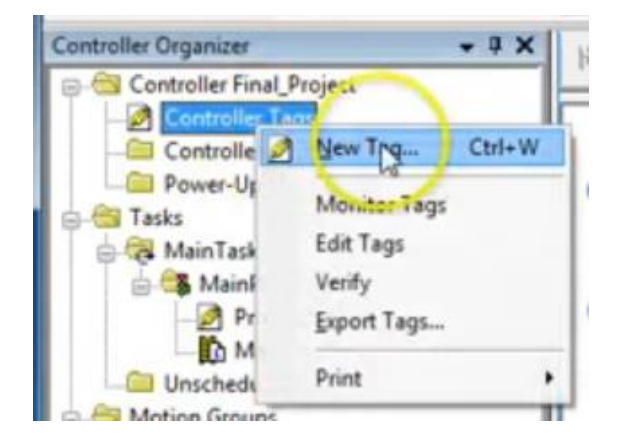

We will create a tag called "Signal\_to\_be\_sent", it is a **Produced** type tag, this will cause the data type to become DINT. Now click the **Connection** button and confirm the entry for Max Consumers is set to 1.

| Isage:     | <normab-< th=""><th></th><th>3</th></normab-<> |           | 3 |
|------------|------------------------------------------------|-----------|---|
| Туре:      | Produced                                       | Conection | Q |
| Alias For: |                                                | -         | 4 |
| Data Tupe: | DINT                                           |           |   |

| Connection | Status        |           |            |          |
|------------|---------------|-----------|------------|----------|
| Max Consu  | mers: 8       |           |            | Advanced |
| Send Da    | sta State Cha | nge Event | To Consume | r(s)     |

| onnection Stat                    | us                                                  |                                                                          |
|-----------------------------------|-----------------------------------------------------|--------------------------------------------------------------------------|
| O Connection S                    | Status Included                                     |                                                                          |
|                                   |                                                     |                                                                          |
| (i) Connect                       | tion Status is inclu                                | ded when the tags data type is a user defined data                       |
| Connect type who                  | tion Status is inclu<br>ose first member is         | ded when the tags data type is a user defined data<br>CONNECTION STATUS. |
| Connect<br>type who<br>Data Type: | tion Status is inclu<br>ose first member is<br>DINT | ded when the tags data type is a user defined data<br>CONNECTION STATUS  |

Now we create a simple program with the contact being a local input and the coil being on the other plc. But first we must specify which bit inside the data type DINT we wish to send. We can only send 1 bit.

|       | e<br>e | PB1<br><local:11.data.0></local:11.data.0>                     | Signal_to                    | _be_s   | Sent  | •  |                                                                       | ń.                   |             |   |
|-------|--------|----------------------------------------------------------------|------------------------------|---------|-------|----|-----------------------------------------------------------------------|----------------------|-------------|---|
| 0     | e      |                                                                | V. EnterNa                   | na Alac |       |    | show                                                                  | All Tags             |             | • |
|       |        |                                                                | Name                         |         |       |    |                                                                       | Data Type            | Description | - |
| (End) |        | j ⊞ Local<br>j ⊞ Local<br>j ⊞ Local<br>j ⊞ Local<br>P81<br>PL1 | 11:1<br>13:0<br>13:1<br>13:0 |         |       |    | AB:1769_DI1<br>AB:1769_D0<br>AB:1769_D0<br>AB:1769_D0<br>B00L<br>B00L | 549.<br>1499<br>1499 | 10          |   |
|       |        |                                                                | * Signa                      | to be   | Sent  |    | -                                                                     | DINT                 |             | 1 |
|       |        |                                                                | R                            | 1 2     | 3 4   | 5  | 6                                                                     | 7                    |             | Ц |
|       |        |                                                                | - 64 1                       | Ised: N | P     | 13 | 14                                                                    | 15                   |             | - |
|       |        |                                                                | 16 0                         | INT Use | d: Y* | 21 | 22                                                                    | 23                   |             |   |
|       |        |                                                                | 24 2                         | 5 26    | 27 28 | 29 | 30                                                                    | 31                   |             |   |

Once we select the bit we see it represented in the tag name above the coil.

| 0     | PB1<br><local:1:i.data.0></local:1:i.data.0> | Signal to be Sent 0 |
|-------|----------------------------------------------|---------------------|
| (End) |                                              |                     |

Above is the Producer side.

On the consumer (receiver) side we will set up a similar arrangement, but the contactor will be a bit we send from L35 (this is likely the reason we had to select a single bit above). The coil will be a local physical output. Other data types can likely receive more than on bit. Under Controller Tags create a new tag called Signal\_Received of type Consumed then click Connection and select the Producer item "Sender\_Controller" and then enter the tag name of the tag sending the data on the Sender side.

| Producer: Sender_Controller             |  |
|-----------------------------------------|--|
|                                         |  |
| Remote Data: Signal_to_be_Sent          |  |
| (Tag Name or Instance Number)           |  |
| RPI: 20.0 👘 ms                          |  |
| Use Unicast Connection over EtherNet/IP |  |

| lame:               | Signal_Received |          | Croste - |
|---------------------|-----------------|----------|----------|
| Description         |                 |          | Cancel   |
|                     |                 |          | пер      |
| Usage:              | cnormab         | Ψ        |          |
| Туре:               | Consumed • Co   | nnection |          |
| Alias For:          |                 | -        |          |
| Data Type:          | DINT            |          |          |
| Scoper              | D Tank_Program  | -        |          |
| o cope.             |                 |          |          |
| External<br>Access: | Read/Write      | •        |          |

Make sure you specify the proper bit on the contactor tag name.

|   | Signal_Received    PL2 <local:2:0.data.1></local:2:0.data.1> |   |
|---|--------------------------------------------------------------|---|
|   | V. EnterNane Filter Show: All Tags                           | • |
|   | Name II Data Type Description                                |   |
|   | AB:1769_D0                                                   |   |
| F | AB:1769_D0                                                   |   |
|   | AB:1769_D0                                                   |   |
|   | AB:1769_F4                                                   | 2 |
|   | AB:1769_IF4:                                                 | 1 |
|   | PL2 BOOL                                                     |   |
|   | Signa, Received DINT                                         |   |
|   | Q 1 2 3 4 5 6 7                                              |   |
|   | 4 Used: N 2 13 14 15                                         | 2 |
|   | 16 DINT Used: Y 10 21 22 23                                  |   |
|   | 24 25 26 27 28 29 30 31                                      |   |

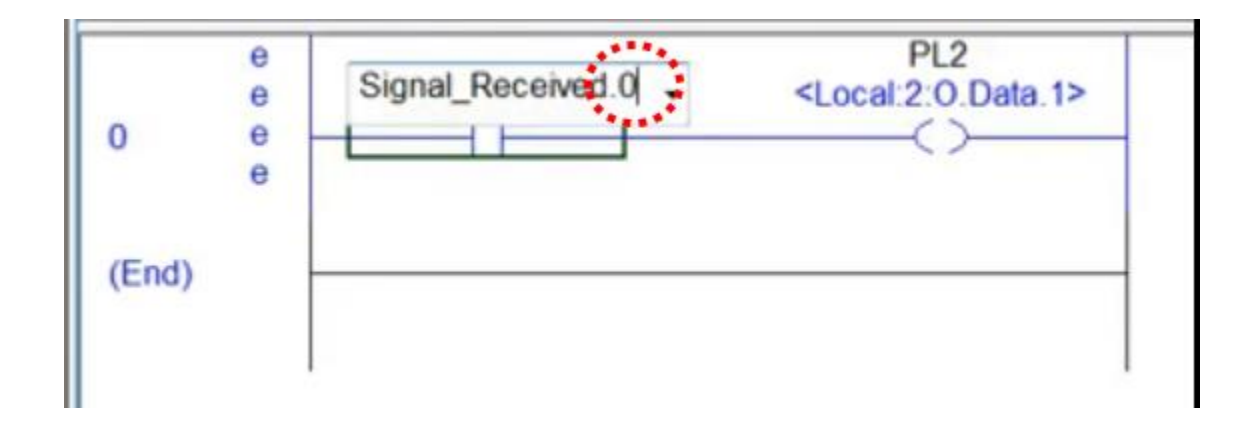

Now download each program to its respective controller. Put the controllers in remote run. Run the test cases.

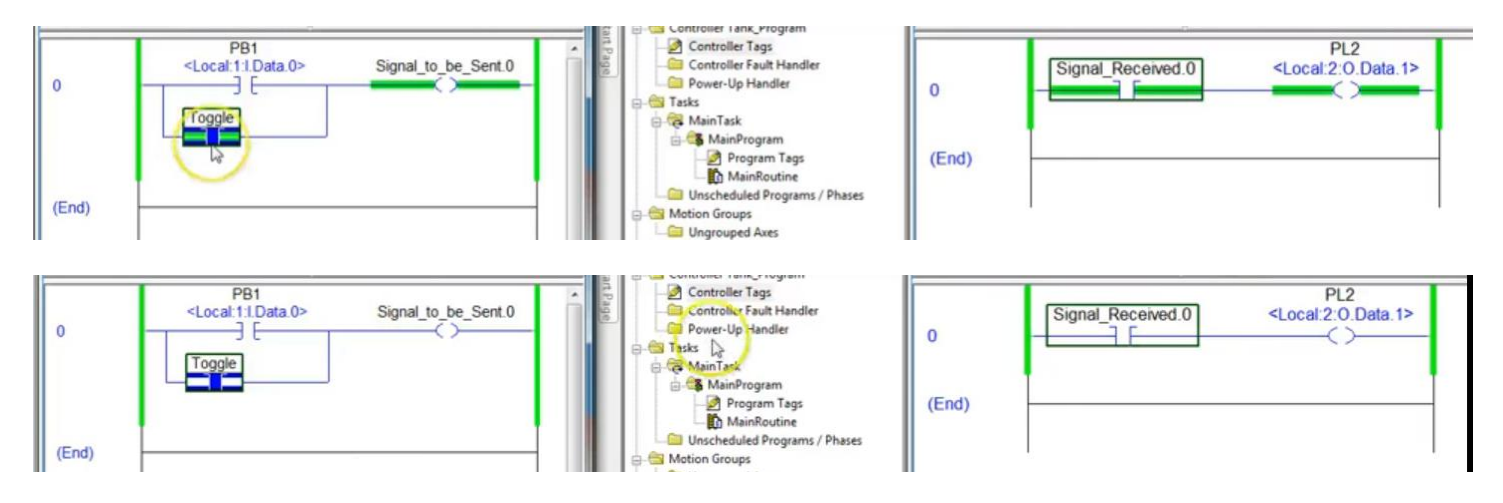

Use a message command to send data of larger types. Data going the other way works the same.

# How to set up a Producer/Consumer Message Exchange (X)

How to set up a message instruction on a ControlLogix platform? The machine we are working on is the Consumer. The second machine is referred to as Produce in the hardware tree.

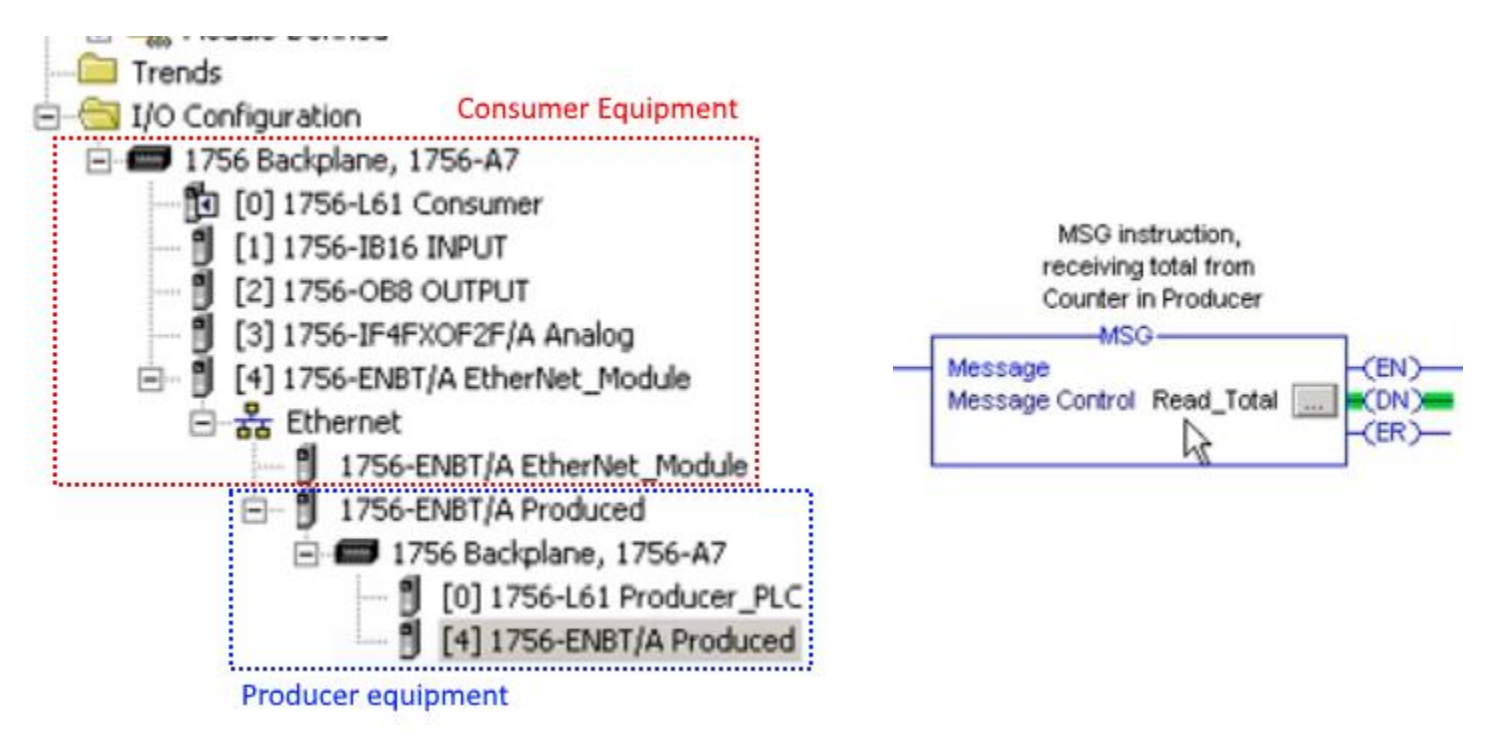

Message instructions must have a name, the example above is named Read\_Total. Keep in mind this name is not a tag, it, the name, does not transmit or receive data. Now click the eclipse to bring up the configuration dialog box.

### **Configuration Tab**

| Message Type:        | CIP Data Table Read |      | <u>*</u>     |         |
|----------------------|---------------------|------|--------------|---------|
| Source Element:      | Counter_1.ACC       |      |              |         |
| Number Of Elements:  | 1 -                 |      |              |         |
| Destination Element: | Total_ACC_Count     | -    |              | New Tag |
|                      |                     |      | -            |         |
| ) Enable 🔾 Enable    | sWaiting ◯ Start    | Done | Done Length: | 1       |

**Message Type**: tells the application what type of equipment you are connecting to, offers generic as well.

**Source Element**: tag name on the other machine you wish to link to. You can include the dot attributes as well, for ex. .ACC.

Number of Elements: size of the data table.

**Destination Element**: tag name of destination tag (on same PC).

**Red** is the local tag which will receive the data acquired from the other computer on the network.

**Blue** is the tag on the other networked computer that we will read, we will transfer its data from the other computer to our local computer and the tag Total\_ACC\_Count will receive that data.

#### **Communications Tab**

| Producer PLC                                              |                                  |               | Browse                      |
|-----------------------------------------------------------|----------------------------------|---------------|-----------------------------|
| Communication Metho<br>CIP C DH+<br>CIP With<br>Source ID | d<br>Shannet<br>Source Link, 🚺 🗧 | Destination I | ink: 0 🖆<br>lode 0 🖆 (Octal |
| Connected                                                 | Cache I                          | Connections 🔶 |                             |
|                                                           |                                  |               |                             |

**Path**: brings up the network tree so you can select the other hardware. In this case we are selecting the **Producer** PLC.

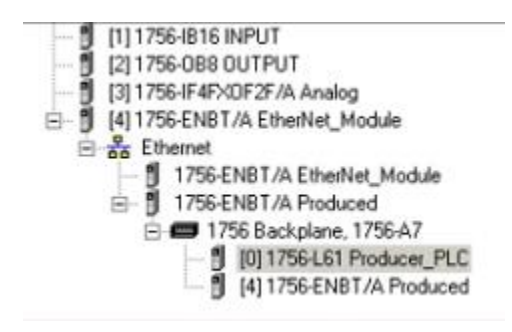

### <u>Tag Tab</u>

| lessage Con                                                             | iguration - Read_1 | otal                                                      |          |                | x    |
|-------------------------------------------------------------------------|--------------------|-----------------------------------------------------------|----------|----------------|------|
| Configuration                                                           | Communication      | lag                                                       |          |                |      |
| Name:                                                                   | Read_Total         |                                                           |          |                |      |
| Description                                                             | M:<br>rec<br>Cou   | SG instruction,<br>eiving total from<br>inter in Producer | 8        |                |      |
| Type:                                                                   | Base               |                                                           | <u>×</u> |                |      |
| Data Type:<br>Scope:                                                    | MESSAGE            |                                                           |          |                |      |
| 🔾 Enable                                                                | O Enable Waiting   | Start                                                     | 🔵 Done   | Done Length: 1 |      |
| <ul> <li>Error Cox</li> <li>Error Path:</li> <li>Error Text:</li> </ul> | Extend             | ed Error Code:                                            |          | Timed Out •    |      |
|                                                                         |                    | OK                                                        | Cancel   | Apply          | Help |

**Name**: the name given to the IO block. This is not the data tag!

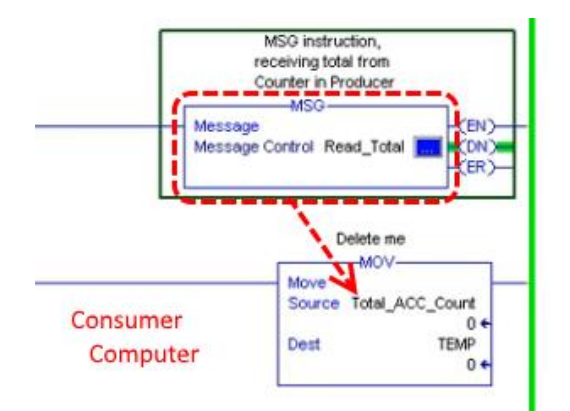

In this example our MSG FB will retrieve the data on the other machine

With the other machine set up appropriately (and with a tag named Counter\_1.ACC, the data will be extracted, moved into Total\_ACC\_Count, and the transferred to TEMP.

#### Code from Producer computer:

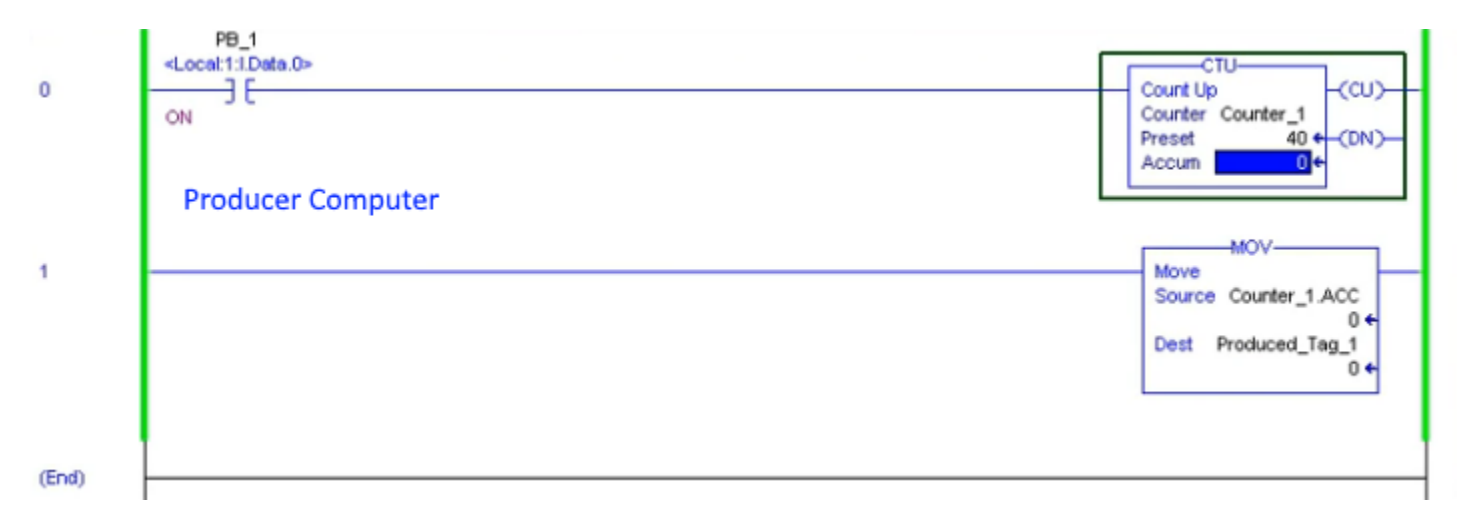

| onfiguration Communication                                              | n   Tag                                                                                                  |
|-------------------------------------------------------------------------|----------------------------------------------------------------------------------------------------|
| Path: Producer_PLC                                                      | Browse                                                                                                   |
| Producer_PLC                                                            |                                                                                                    |
| Communication Method —<br>C DIP C DH+ Cher                              | nnel 🗾 Destination Link. 🛛 🛨                                                                             |
| C CIP With Sour                                                         | rce Link. 🛛 🛨 Destination Node 🖡 🛱 (Oct                                                                  |
| Connected                                                               | Cache Connections                                                                                        |
|                                                                         |                                                                                                    |
|                                                                         |                                                                                                    |
|                                                                         |                                                                                                    |
| Enable 🔾 Enable Waiti                                                   | ing 🔾 Start 🔹 Done Done Length: 1                                                                        |
| Enable O Enable Walti<br>Error Code: Es                                 | ing ◯ Start ● Done Done Length: 1<br>xtended Error Code: Timed Out ◆                                     |
| Enable O Enable Waiti<br>Error Code: Es<br>or Path;                     | ing ◯ Start ● Done Done Length: 1<br>stended Error Code: ☐ Timed Out ◆                                   |
| Enable O Enable Waiti<br>Error Code: Es<br>or Path:<br>or Text: Error m | ing Start Done Done Length: 1<br>Intended Error Code: Timed Out •<br>Thessages will appear in this area. |